## 相片大小

為相片設定影像大小 (畫素數目)。

| 設定              | 說明                               |
|-----------------|----------------------------------|
| 1920X1080(2M)   | 以 16:9 的畫面比例,拍攝 1920X1080 尺寸的相片。 |
| 1440X1080(1.5M) | 以 4:3 的畫面比例,拍攝 1440X1080 尺寸的相片。  |
| 640X480(0.3M)   | 以 4:3 的畫面比例,拍攝 640X480 尺寸的相片。    |

## 顯示該項目

1 選擇相片模式。

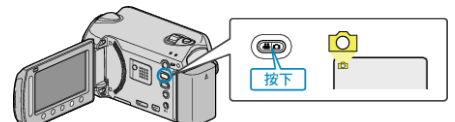

2 觸碰 <br/>
・ 以顯示選單。

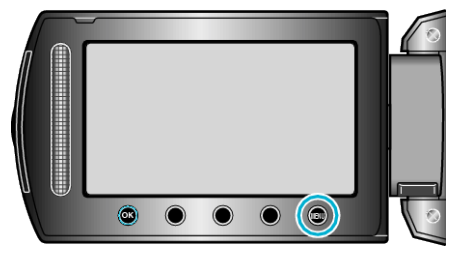

3 選擇 "相片大小" 並觸碰 🐵。

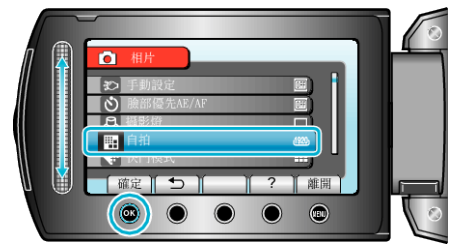